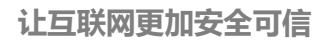

国密 SM2 证书 Apache 安装指南-Linux

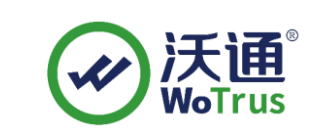

沃通电子认证服务有限公司

WoTrus CA Limited

©2004-2024 沃通电子认证服务有限公司 WoTrus CA Limited All Rights Reserved

地址:中国深圳市南山区南海大道 1057 号科技大厦二期 A 座 502

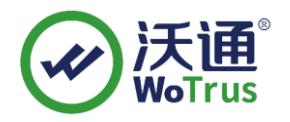

#### 目录

| →, | 环境准备      | . 2 |
|----|-----------|-----|
| 二, | 安装证书      | . 3 |
| 三、 | 检测 SSL 配置 | . 7 |
| 四、 | 备份 SSL 证书 | . 7 |

技术支持邮箱: supp3@wotrus.com

### 技术支持热线电话: 18822828659 / 0755-26027827

公司官网地址: https://www.wotrus.com

## 一、环境准备

目前仅支持 Linux 环境下 Apache;

- 1、Linux 操作系统(仅支持 X86\_64 架构);
- 2、Apache 下载链接:<u>http://httpd.apache.org/download.cgi</u>;

3、国密 SM2 模块(根据系统版本,提供 V1 和 V2 两种版本国密模块,以 Centos 为例)

Centos 6及以下版本: <u>https://www.wotrus.com/download/wotrus\_ssl\_v1.tar.gz</u>; Centos 7及以上版本: <u>https://www.wotrus.com/download/wotrus\_ssl.tar.gz</u>;

4、沃通国密 SM2 、RSA SSL 证书;

### 二、安装证书

1、**安装 Apache**(文档以 apache-2.4.46 为例,目录为/usr/local,用户根据实际环 境操作即可);

安装 apache 之前,先安装相关的依赖库,如果系统是全新的,请先安装 gcc/gcc-c++: yum install -y gcc yum install -y gcc-c++;

(1) 、安装 apr: https://dlcdn.apache.org/apr/apr-1.7.4.tar.gz, 下载并上传

apr-1.7.4.tar.gz 至/usr/local 目录下:

解压: tar-zvxf apr-1.7.4.tar.gz

检测: cd apr-1.7.4

./configure --prefix=/usr/local/apr

编译: make && make install

(2) 、安装 apr-util: http://archive.apache.org/dist/apr/apr-util-1.5.4.tar.gz, 下载并

上传至/usr/local 目录下: (推荐使用 apr-util-1.5 的版本, 1.6 的兼容性有问题)

解压: tar -zvxf apr-util-1.5.4.tar.gz

检测: cd apr-util-1.5.4

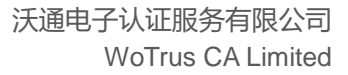

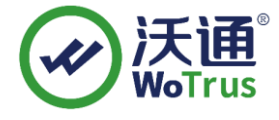

./configure --prefix=/usr/local/apr-util --with-apr=/usr/local/apr

编译: make && make install

Ps:make 时如果出现#include <expat.h> ^ compilation terminated.的 报错,请 yum install -y expat-devel 安装依赖库。

(3)、安装 pcre: 连网状态下,可执行命令 yum install -y pcre-devel 或者通过
https://sourceforge.net/projects/pcre/files/pcre/8.45/pcre-8.45.tar.gz/download 下载并
上传至/usr/local 目录下:

解压: tar -zvxf pcre-8.45.tar.gz

检测: cd pcre-8.45

./configure --prefix=/usr/local/pcre

编译: make && make install

(4)、上述三个文件编译安装完成后,将下载的 apache 国密版和国密模块也上 传至/usr/local 目录下:

解压: tar -zvxf wotrus\_ssl.tar.gz

mv wotrus\_ssl wotrus\_ssl2.0.4(以 2.0.4 为例)

tar -zvxf apache-2.4.46.tar.gz

检测: cd apache-2.4.46

./configure --prefix=/usr/local/httpd --enable-so --enable-ssl

--enable-cgi --enable-rewrite --enable-modules=most --enable-mpms-shared=all

--with-mpm=prefork --with-zlib --with-apr=/usr/local/apr

--with-apr-util=/usr/local/apr-util --with-ssl=/usr/local/wotrus\_ssl

Ps:以上只编译了部分模块,如有需求,请用户自行添加需要的模块

编译: make

make install

Ps:上述步骤中的目录皆是测试环境的目录,具体路径,请根据实际用户环境!

地址:中国深圳市南山区南海大道 1057 号科技大厦二期 A 座 502

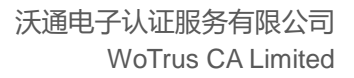

#### 2、配置 SSL

(1)、申请证书后,下载得到 domain.com\_sm2.zip 的压缩包,解压后会得到如下三 个文件夹:

|                             | 修改日期            | 类型  |
|-----------------------------|-----------------|-----|
| test.wosign.com_rsa         | 2024/2/26 14:04 | 文件夹 |
| kest.wosign.com_sm2_encrypt | 2024/2/26 14:04 | 文件夹 |
| 📙 test.wosign.com_sm2_sign  | 2024/2/26 14:04 | 文件夹 |

Apache 上需要用到三个文件夹下 NginxServer 中.crt 文件和申请证书创建 CSR 时保存的两个.key 文件;

(2)、上传 SSL 证书, cd 进入/usr/local/httpd/conf, 新建 cert 目录, 将上面解压的 crt 文件以及创建 CSR 时生成的两个.key 文件(分别是 rsa 和 sm2 命名的 key 文件)上传至 该目录;

(3)、 配置 SSL 证书,进入/usr/local/httpd/conf, vi/vim 编辑 httpd.conf 文件,找到 #LoadModule ssl\_module modules/mod\_ssl.so,去掉前面的注释符#,增加 Include conf/ssl.conf,保存退出后在/usr/local/httpd/conf, vi/vim 新建一个 ssl.conf 文件,增加 如下配置:

Listen 443

<VirtualHost \*:443>

ServerName domain.com

DocumentRoot website 根目录

SSLEngine on

#RSA config

SSLCertificateFile /usr/local/httpd/conf/domain.com\_bundle.crt

SSLCertificateKeyFile /usr/local/httpd/conf/domain.com\_rsa.key

#SM2 sign config

SSLCertificateFile /usr/local/httpd/conf/domain.com\_sm2\_sign\_bundle.crt

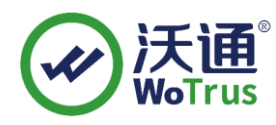

SSLCertificateKeyFile /usr/local/httpd/conf/domain.com\_sm2.key

#SM2 encrypt config

SSLCertificateFile /usr/local/httpd/conf/domain.com\_sm2\_encrypt\_bundle.crt

SSLCertificateKeyFile /usr/local/httpd/conf/domain.com\_sm2.key

#sign 和 encrypt 配置中的.key 和 bundle.crt 为同一个

SSLProtocol all -SSLv2 -SSLv3

SSLCipherSuite

ECC-SM4-SM3:ECDH:AESGCM:HIGH:MEDIUM:!RC4:!DH:!MD5:!aNULL:!eNULL

SSLHonorCipherOrder on

<Directory "website 根目录">

Options -Indexes -FollowSymLinks +ExecCGI

AllowOverride None

Order allow, deny

Allow from all

Require all granted

</Directory>

</VirtualHost>

以上仅为参考(http 的配置请自行处理),具体的 ServerName,证书名称,证书目录, Directory 等配置请根据实际环境配置!

(4)、检测: /usr/local/httpd/bin/httpd -t,若提示 Syntax OK,则表示配置正常,可以启动 apache。

如果有提示错误,请根据提示排查错误,直到显示正常!

(5)、启动:执行/usr/local/httpd/bin/httpd-k start, 启动 apache!

地址:中国深圳市南山区南海大道 1057 号科技大厦二期 A 座 502

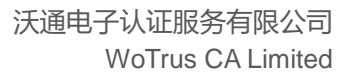

# 三、检测 SSL 配置

下载沃通密信浏览器测试 https 访问,下载地址:

https://download.wosign.com/wosign/MeSignBrowser\_setup.exe

下载安装后,打开浏览器,在地址栏输入 https://domain.com(证书实际绑定域名)测试 是否能正常访问以及显示国密字样,如无法正常访问,请确保防火墙或安全组等策略有放 行 443 端口(SSL 配置端口)。

## 四、备份 SSL 证书

请将下载的.zip 压缩包和自主生成的私钥.key 文件备份,以防丢失,影响后续使用!